#### Site internet Pas à pas : mon club ESV inscriptions 2024

#### Lien : https://esv.monclub.app/subscription

| Pas encore adhérent(e) ?<br>On propose les meilleures formules selon vos préférences !                                                | MC.                                                                                           |
|----------------------------------------------------------------------------------------------------|-----------------------------------------------------------------------------------------------|
|                                                                                                    | MON CLUB                                                                                      |
| ENTENTE SPORTIVE VERSAILLAISE<br>Entente Sportive Versaillaise : la gymnastique pour tous, en loisirs ou en compétitions à Versailles | Votre espace adhérent vous attend !<br>Veuillez utiliser vos identifiants pour vous connecter |
| CONSULTER LES ACTIVITÉS                                                                                                    | Adresse Ernail                                                                                |
|                                                                                                    | Mot de passe 🗞                                                                                |
|                                                                                                    | ME CONNECTER                                                                                  |

#### Cliquez sur « CONSULTER LES ACTIVITES »

#### <u>Étape 1 : choix de la formule</u> Formule = groupe

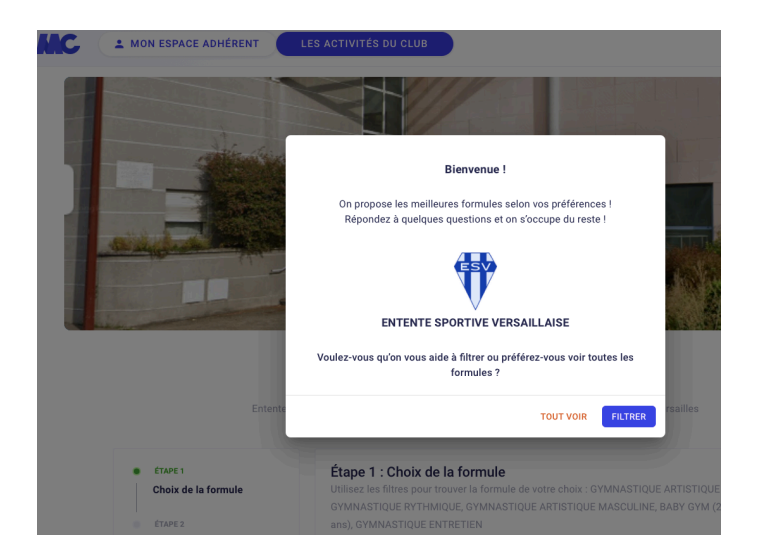

Choisissez la formule souhaitée. Filtrez par :

> Année de naissance Type de formule : formules Vos préférences d'activités : baby, éveil, GAF, GAM, GR, GE ...

Attention si un cadenas apparait, le cours nécessite un code. Si votre enfant est concerné, vous avez reçu un code de la part de l'entraineur (niveau avancé ou compétition)

S'INSCRIRE

Choisissez le cours souhaité et cliquez sur « s'inscrire »

#### Étape 2 : Détail de la formule

Vérifiez alors le détail de la formule puis cliquez de nouveau sur « s'inscrire »

| Choix de la formule          |                                                                                    |                                     |
|------------------------------|------------------------------------------------------------------------------------|-------------------------------------|
|                              | GAF LOISIRS HEBDO - 2006 à 2011 - Mercredi                                         | 20h - GAFL7 À partir de 3           |
| ETAPE 2                      |                                                                                    |                                     |
| Détail de la formule         | Cette formule permet d'inscrire en gymnastique aux agrès LOISIRS un<br>31/12/2011. | e fille née entre le 1/1/2006 et le |
| ÉTAPE 3                      | Cette formule correspond à 1 cours par semaine hors vacances scola                 | aires sur le créneau du MERCREDI    |
| Formulaire d'inscription     | 20h à 21h30                                                                        |                                     |
|                              | Les monitrices sont AMANDINE et CORINNE                                            |                                     |
| ÉTAPE 4                      |                                                                                    |                                     |
| Documents                    | Âge                                                                                | 13-18 a                             |
| ÉTAPE 5                      | Date de naissance                                                                  | Entre 01/01/2006 et 31/12/20        |
| Paiement                     |                                                                                    |                                     |
|                              | Places disponibles                                                                 |                                     |
|                              | Date de début                                                                      | 18/09/20                            |
| Avez-vous une question par   | Date de fin                                                                        | 25/06/20                            |
| rapport a vote inscription ? | Lieu                                                                               | Gymnase Rame                        |
| CONTACTEZ-NOUS               | Adresse Gym                                                                        | nnase Rameau - 3bis rue Champ Lagar |

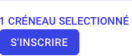

#### Lisez et validez les conditions générales d'inscriptions.

| Conditions generales a inscription                                                                                                    |
|----------------------------------------------------------------------------------------------------|
| Pour s'inscrire à ENTENTE SPORTIVE VERSAILLAISE,                                                                                                    |
| veuillez lire et accepter les conditions d'inscription.                                                                                                    |
| ATTENTION : LIRE EN ENTIER, 9 points.                                                                                                    |
| Règlement intérieur des adhérents de l'E.S.V.                                                                                                    |
| Vous inscrivez votre enfant ou vous-même à l'Entente<br>Sportive Versaillaise.<br>Nous vous remercions de prendre connaissance du<br>règlement ci-dessous, et de le faire lire par le (ou la)<br>gymnaste.                                                                                                   |
| <ol> <li>Licence : ne sont considérés comme membres<br/>licenciés et donc autorisés à s'entraîner, que les<br/>gymnastes à jour de la cotisation annuelle et ayant<br/>rendu un dossier d'inscription complet (questionnaire<br/>médical ou certificat médical obligatoire).</li> </ol>                      |
| <ol> <li>L'adhésion comprend une licence/assurance, en<br/>aucun cas remboursable.</li> </ol>                                                                                                    |
| 3) Les cotisations ne sont pas remboursables.<br>En cas de déménagement ou de problème de santé<br>(un certificat médical devra être fourni), le<br>remboursement sera étudié sur demande écrite et<br>accompagnée de justificatifs adressée au président de<br>l'association. Tout trimestre entamé est dû. |
| 4) Assiduité : les parents doivent attendre et vérifier<br>la présence du moniteur avant le début du cours et<br>être à l'heure à la fin de celui-ci. En dehors des                                                                                                    |
| horoiros de souro PL C.V. no nout essuror la                                                                                                    |

#### Étape 3 : Authentification

| ø | ÉTAPE 1              | Étape 3 : Authentification                                                                                                    |   |
|---|----------------------|----------------------------------------------------------------------------------------------------|---|
|   | Choix de la formule  | <ul> <li>Pour commencer, veuillez d'abord saisir les informations du responsable<br/>légal (parent, grand-parent, etc.) dans le formulaire.</li> </ul> |   |
| 0 | ÉTAPE 2              |                                                                                                    |   |
|   | Détail de la formule | Prénom du responsable légal *                                                                                                    |   |
| ۰ | ÉTAPE 3              |                                                                                                    |   |
|   | Authentification     | Nom du responsable légal *                                                                                                    |   |
|   | ÉTAPE 4              |                                                                                                    |   |
|   | Profil enfant        | Genre *                                                                                                    | • |
|   | ÉTAPE 5              |                                                                                                    |   |
|   | Responsable légal    | Date de naissance du responsable légal *                                                                                                    |   |
|   |                      | RETOUR CRÉER MON COMPTE                                                                                                    |   |

Complétez l'étape 3, cette étape concerne les informations du parent si vous inscrivez un enfant ; en bas de page votre mail et mot de passe

seront indispensables pour vous connecter à l'application qui est l'outil de communication du club.

Ils seront aussi utiles pour les réinscriptions des prochaines saisons.

#### Étape 3 bis : Profil enfant

| 0 | ÉTAPE 1                  | Étape 3 : Profil enfant                                                                  |
|---|--------------------------|------------------------------------------------------------------------------------------|
|   | Choix de la formule      | Formule choisie<br>BABY - 2021 - Samedi - B2                                             |
| ø | ÉTAPE 2                  |                                                                                          |
|   | Détail de la formule     | Créez un nouveau compte enfant                                                           |
|   | ÉTAPE 3                  |                                                                                          |
|   | Profil enfant            | Prénom *                                                                                 |
|   | ÉTAPE 4                  |                                                                                          |
|   | Responsable légal        | Nom *                                                                                    |
|   | ÉTAPE 5                  |                                                                                          |
|   | Formulaire d'inscription | Genre *                                                                                  |
|   | ÉTAPE 6                  | Date de naissance *                                                                      |
|   | Documents                |                                                                                          |
|   | ÉTAPE 7                  | Je n'autorise pas la personne responsable du<br>club à prendre la décision d'appeler les |
|   | Paiement                 | secours en cas d'urgence                                                                 |

#### Étape 4 : Responsable légal

| 0 | ÉTAPE 1                  | Étape 4 : Responsable légal |                              |
|---|--------------------------|-----------------------------|------------------------------|
|   | Choix de la formule      |                             | AJOUTER UN RESPONSABLE LÉGAL |
| ۲ | ÉTAPE 2                  |                             |                              |
|   | Détail de la formule     |                             |                              |
|   |                          | Responsable légal 1         |                              |
| 0 | ÉTAPE 3                  | neoponouble legal l         |                              |
|   | Profil enfant            |                             | C Lien familial *            |
| • | ÉTAPE 4                  |                             | Mère 👻                       |
|   | Responsable légal        |                             | C Prénom *                   |
|   |                          |                             | démo                         |
|   | ÉTAPE 5                  |                             |                              |
|   | Formulaire d'inscription |                             | Nom *                        |
|   |                          |                             | DEMO                         |
|   | ETAPE 6                  |                             |                              |
| 1 |                          |                             |                              |

Les éléments se pré-remplissent avec les informations de l'étape 3 Authentification. Vous pouvez ajouter un 2<sup>ème</sup> représentant légal.

#### ÉTAPE 1 Étape 5 : Formulaire d'inscription Choix de la formule Merci de répondre à ces quelques questions qui seront transmises à votre club Notez le numéro de téléphone du responsable 2 ÉTAPE 2 0 Détail de la formule ٢ ÉTAPE 3 Notez l'email du responsable 2 Profil enfant Θ ÉTΔΡΕ 4 Responsable légal J'atteste avoir répondu "non" à toutes les questions du questionnaire de ÉTAPE 5 santé suivant : Formulaire d'inscription Questionnaire pour mineurs : ICI ÉTAPE 6 Questionnaire pour majeurs : ICI Documents J'atteste sur l'honneur avoir répondu "non" a toutes les questions du $\odot$ questionnaire de santé. ÉTAPE 7

## Étape 5 : Responsable légal

Attention, pour toute réponse positive au questionnaire de santé, <u>un</u> <u>certificat médical est nécessaire</u>.

Pour les adultes GE, le certificat est obligatoire, il sera ensuite valable 3 saisons.

Pour les disciplines en compétition, l'entraineur reviendra vers vous pour le certificat.

### Étape 6 : Documents

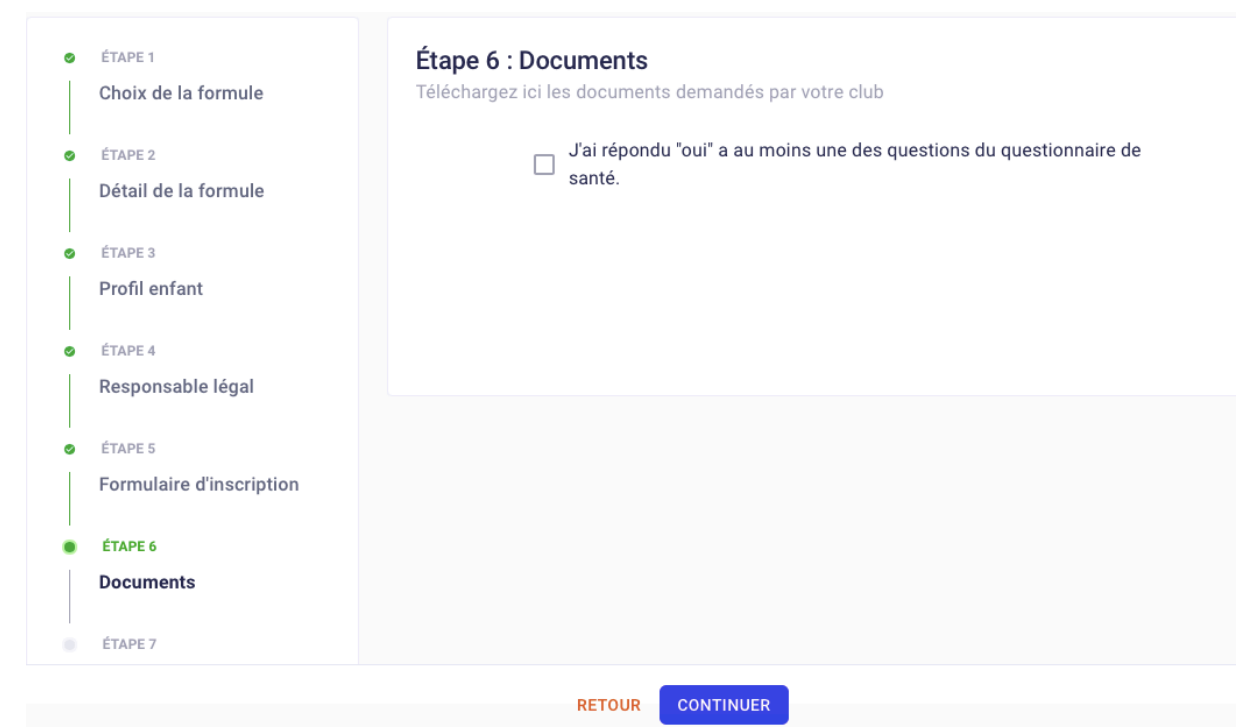

Cette étape ne vous concerne pas si vous avez répondu « NON » à toutes les questions du questionnaire de santé. Sinon, il sera nécessaire de télécharger un certificat médical.

#### Étape 7 : Paiement :

Il n'y a pas de paiement sur mon club, le document joint vous permet de voir les possibilités de paiement. Un règlement en ligne est possible via Helloasso (lien sur le document paiement joint).

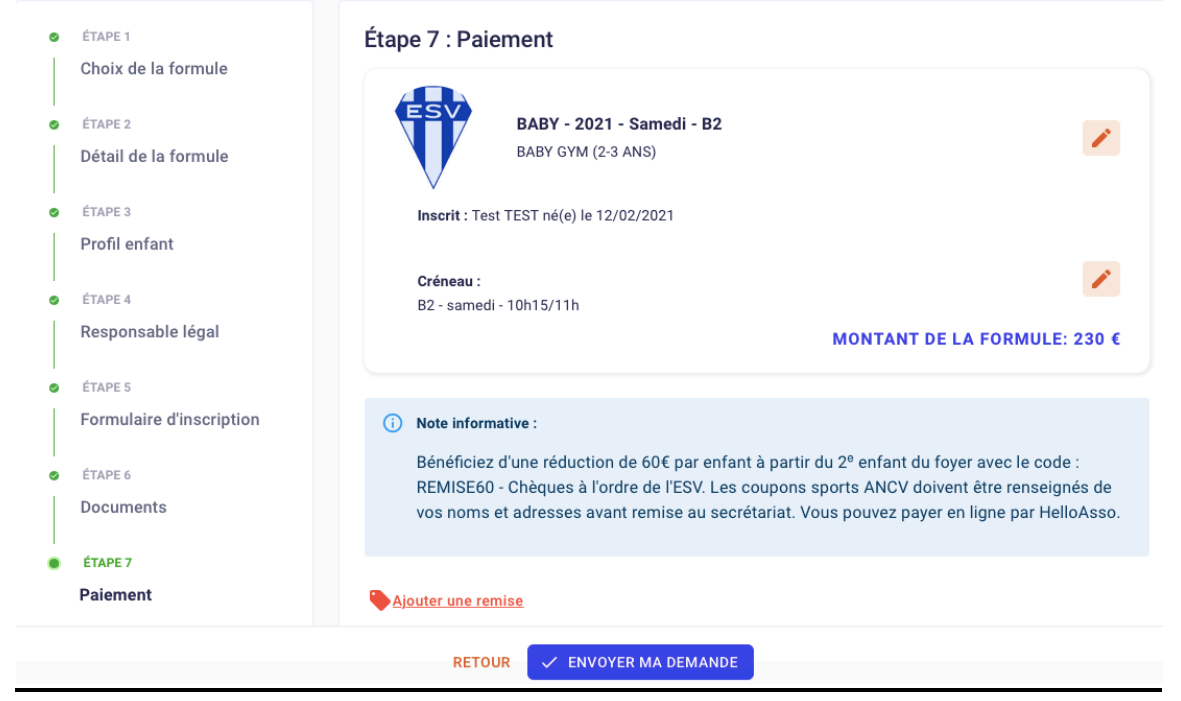

# Séléctionnez « ENVOYER MA DEMANDE » pour finaliser l'inscription avant règlement.

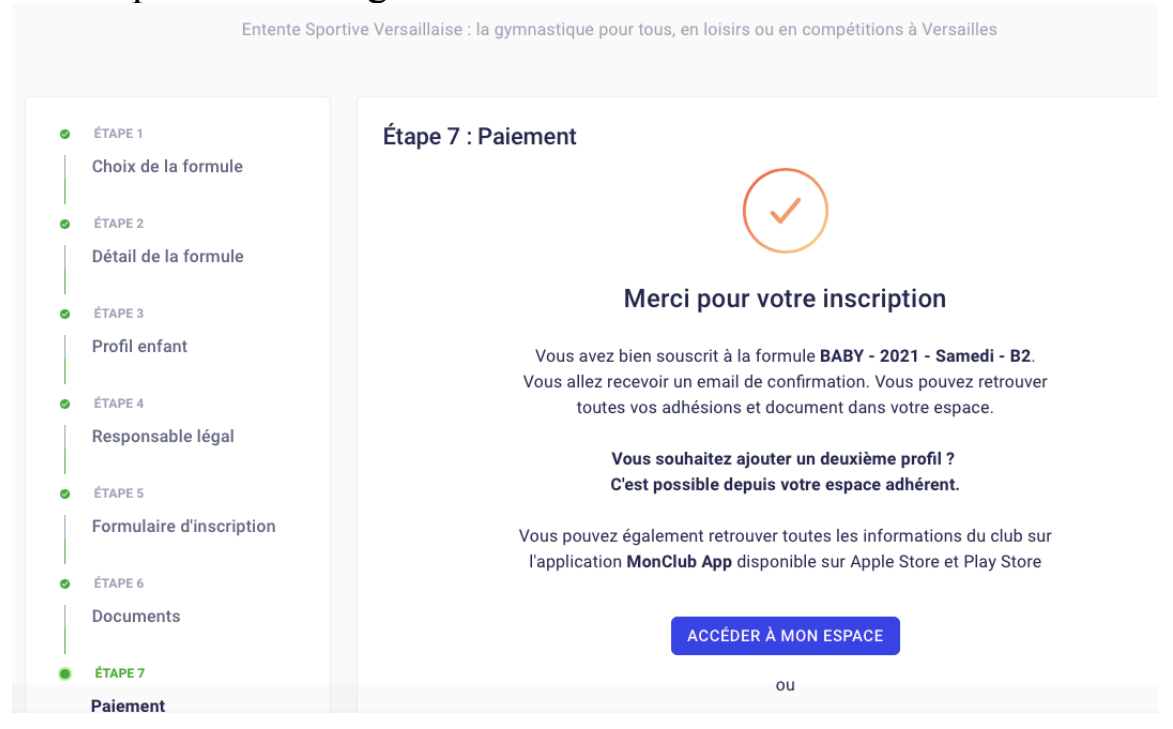

Vous recevez alors un mail de confirmation (vérifiez les spams)

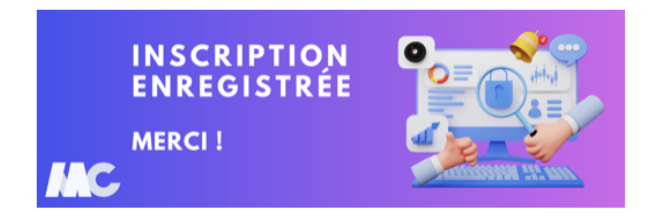

Vous avez terminé : nous vous conseillons d'ajouter un profil et de créer le compte du parent 2. Ainsi celui-ci recevra également les informations du club.

VOTRE INSCRIPTION NE SERA DEFINITIVE qu'après réception du paiement et de l'ensemble des documents nécessaires. Les paiements peuvent se faire en ligne ou au gymnase lors de la permanence du 14 septembre (informations horaires à venir sur le site internet). <u>Votre inscription sera annulée en cas de non règlement à la fin de cette permanence.</u>